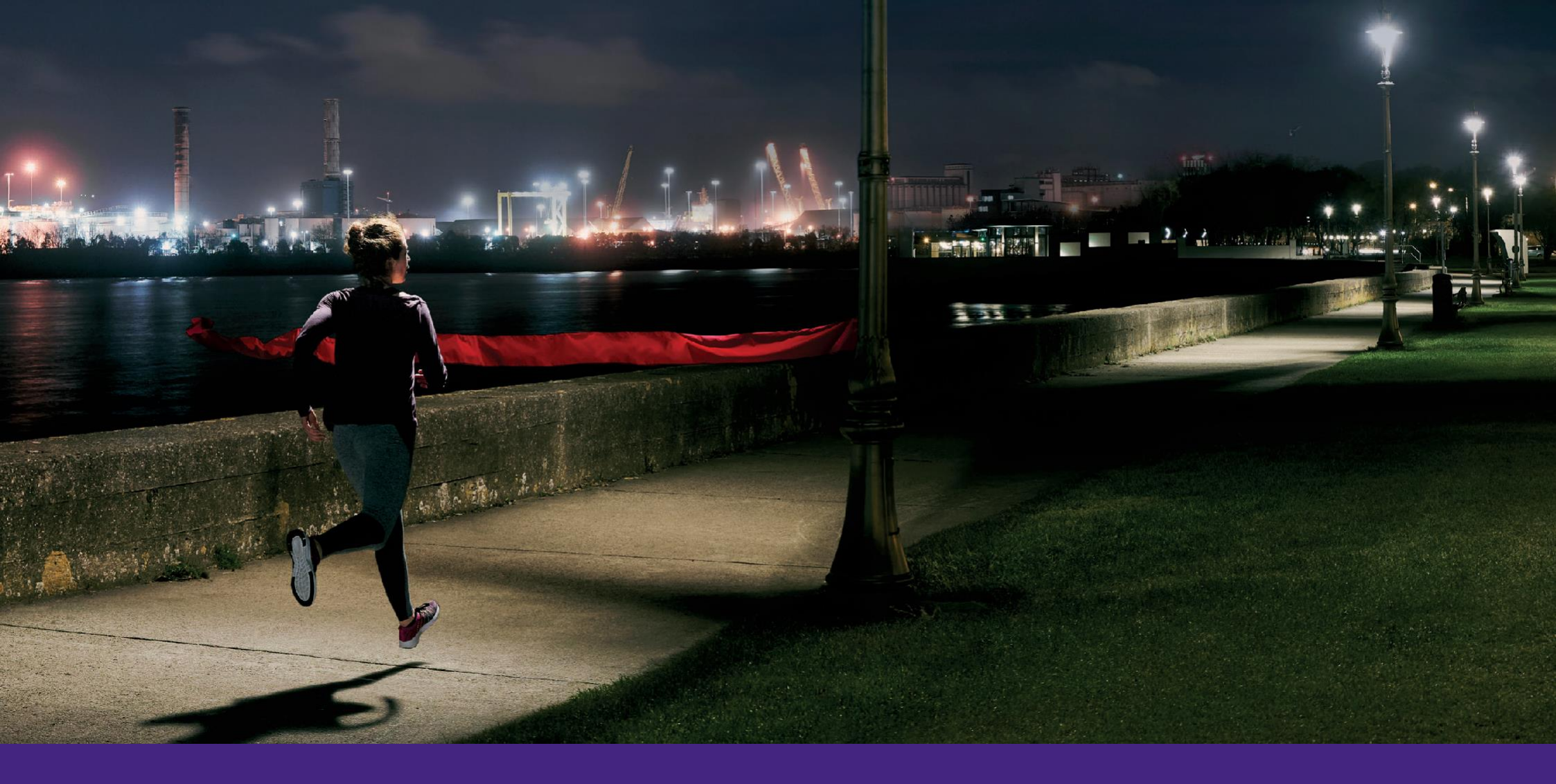

## Energia Online User Guide

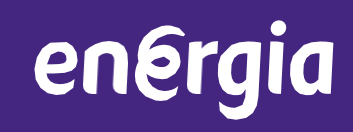

#### Contents

| Registration and Login | 1  |
|------------------------|----|
| Energia Plus           | 4  |
| Glossary               | 14 |

#### Registration

energia

It is possible to register for access to Energia Online via the Energia homepage or type <u>https://www.energia-</u> online.co.uk/Login into your address bar.

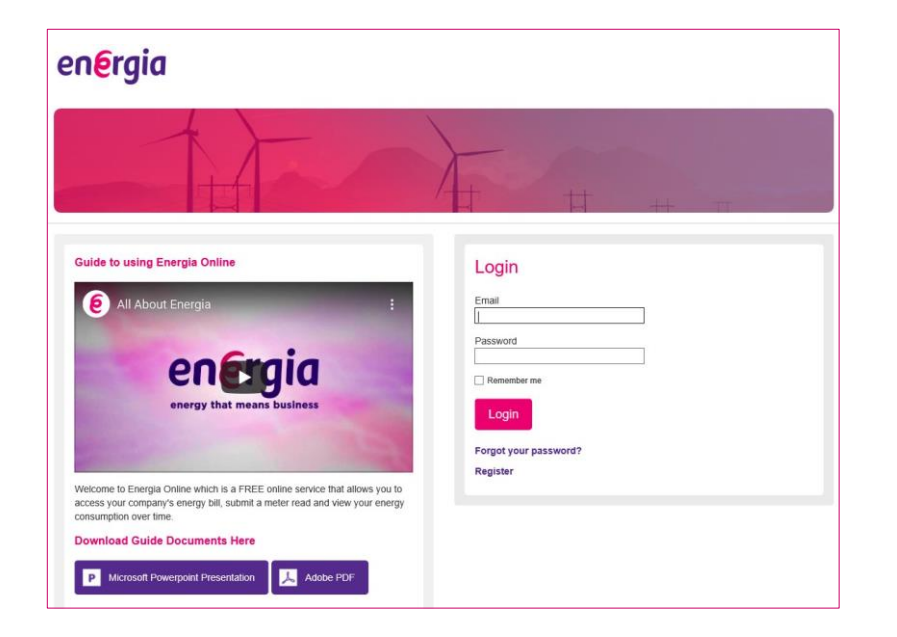

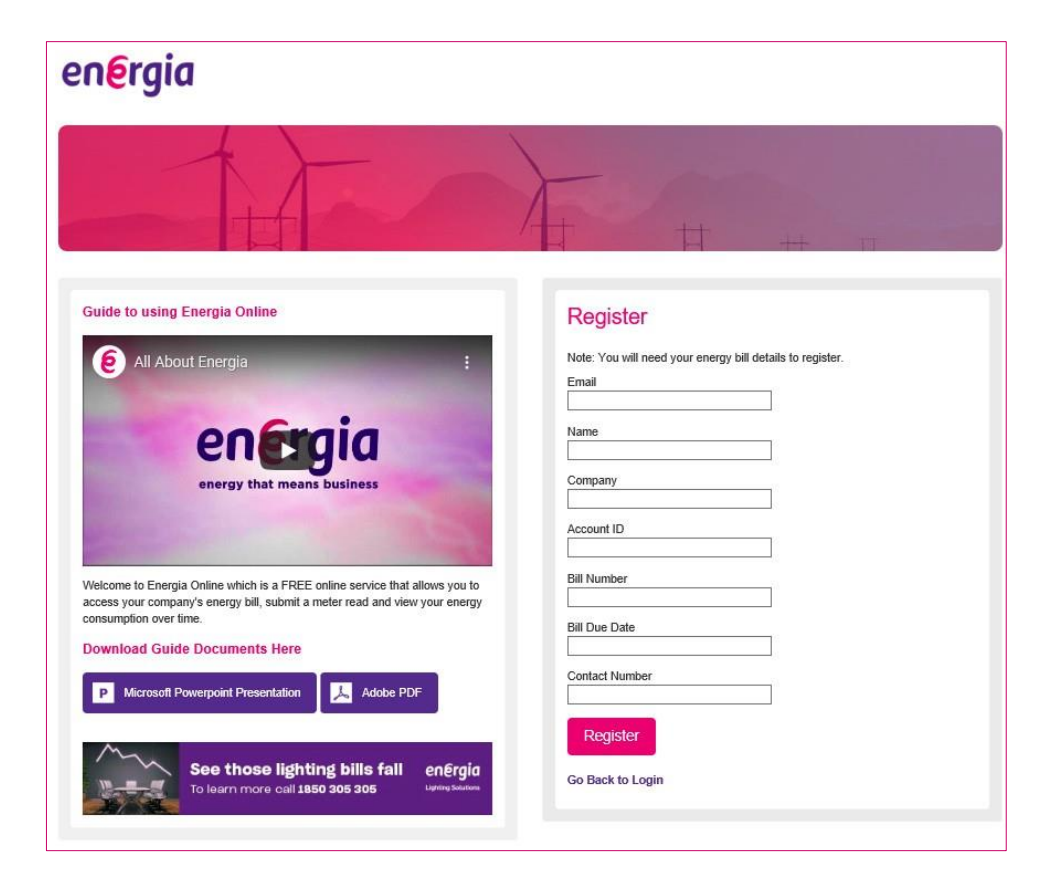

Complete the relevant fields for registration;

Email, Name, Account ID, Bill Number, Bill Due Date, Contact Number.

Once all fields are filled in select '**Register**'. This will send your information to Energia and you will receive an e-mail with your temporary password.

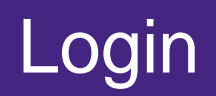

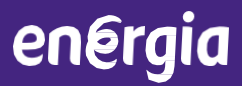

| the                                                                                                    | -                     |
|----------------------------------------------------------------------------------------------------|-----------------------|
| Guide to using Energia Online                                                                                                    |                       |
| <u>A</u>                                                                                                    | Engli                 |
| e All About Energia :                                                                                                    |                       |
|                                                                                                    | Password              |
| engia                                                                                                    | C Romember me         |
| energy that means business                                                                                                    | Login                 |
| and the second second se | Forgot your password? |
|                                                                                                    | Register              |
| access your company's energy bill, submit a meter read and view your energy<br>consumption over time.                                                                                                    |                       |
|                                                                                                    |                       |

| TT     |        |        |
|--------|--------|--------|
| - the  |        | -#+ 17 |
|        |        |        |
| Search | Submit |        |

Login using your email address and the temporary password, which you will have received after registering.

- Once you have logged in you are required to enter in a search term, you can search by:
  - Account ID.
  - MPRN.

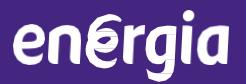

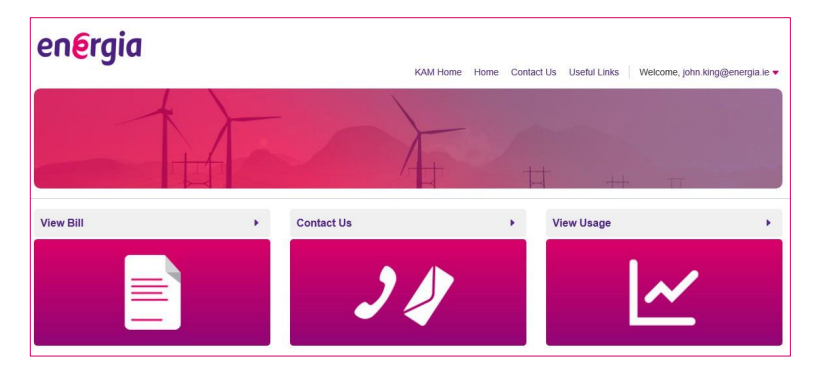

Once you have logged in initially it is possible to change your password; this can be done by selecting the arrow beside your e-mail address on the top right of the screen, and selecting 'Change Password' from the dropdown menu.

| energia                                          | KAM Home Home Contact                                                        | Us Useful Links Welcome, john.king@energia.ie 🗸 |
|--------------------------------------------------|------------------------------------------------------------------------------|-------------------------------------------------|
|                                                  |                                                                              | ++ 17                                           |
| View Bill                                        | Meter Readings                                                               | Go To Premium                                   |
| Passwords must be between 8-10 characters and sh | hould be a mixture of numbers and letters including at least one capital let | ter.                                            |
| Temporary Password New I                         | Password Confirm New Password                                                | Submit                                          |

You will be prompted to enter your old password and then your new password twice, you can then use your newly created password to login in the future.

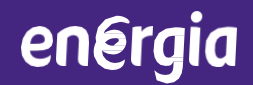

# Energia Plus

If you are an Energia Plus customer you will have the following options available on the homepage;

- View Bill.
- Meter Readings.
- View Usage.

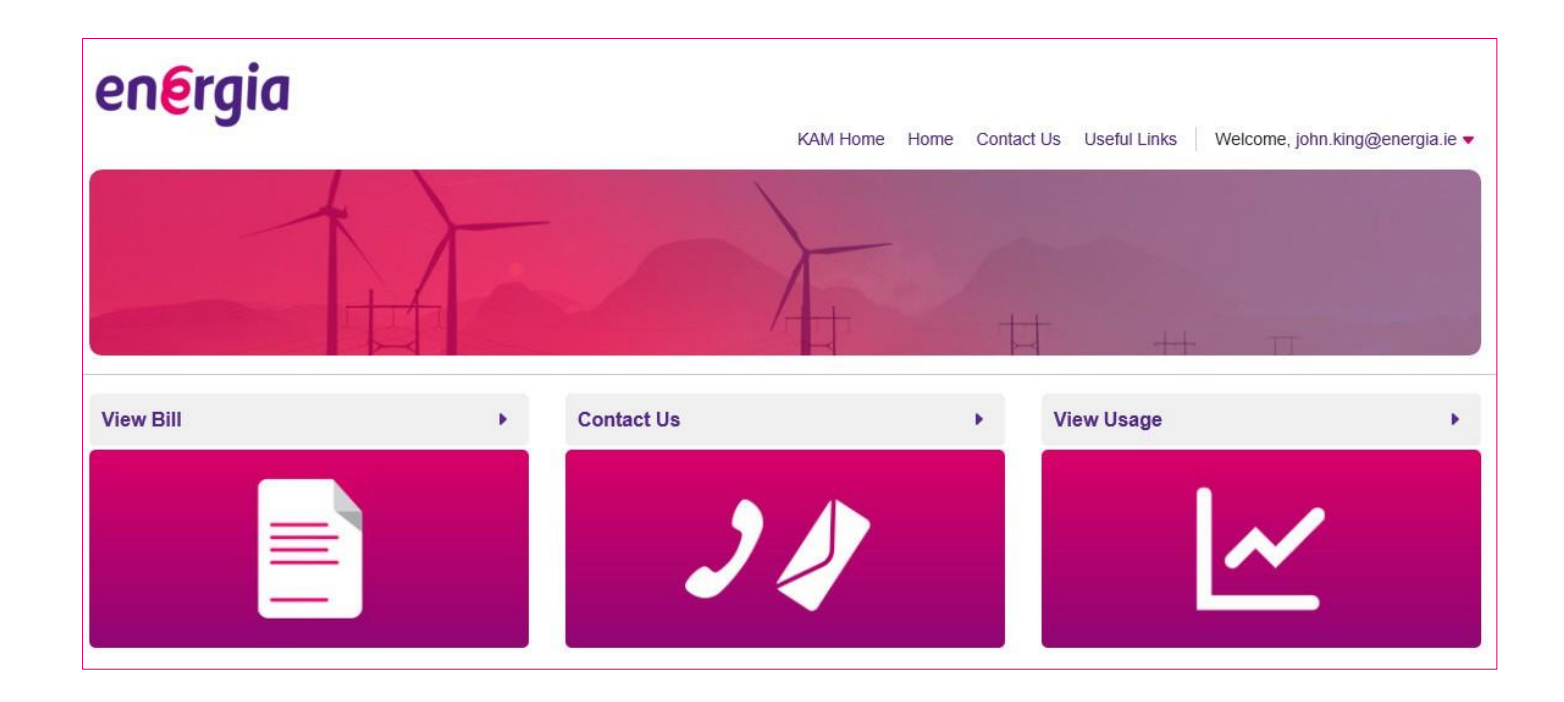

#### **View Bill**

energia

Selecting **"View Bill"** will provide an overview of all bills for your account; you can also download your bills in Excel or PDF formats.

Clicking the **"Filter"** button allows you to view bills by date range and it stores bills up to 3 years provided you were an Energia customer for that time.

| en <mark>e</mark> rg        | jia          |                                                |           | КАМ Н                         | ome Home           | Contact Us Us | eful Links | Welcome, jot  | nn.king@energia.ie 🔻 |
|-----------------------------|--------------|------------------------------------------------|-----------|-------------------------------|--------------------|---------------|------------|---------------|----------------------|
|                             |              |                                                |           |                               |                    | Ħ             | ++         |               |                      |
|                             | View Bill    |                                                |           | Meter Readings                | 3                  |               | G          | o To Premiu   | im                   |
| View MPRN/GP<br>10000019452 | RN<br>ds La  | test Meter Read                                | Submit    |                               |                    |               | Select nu  | mber of recor | rds per page: 20 🗸   |
| MPRN/GPRN                   | Meter number | Site Address                                   | Read type | TOU                           | Start read<br>date | End read date | Start read | End read      | Consumption          |
| -                           | 66387221     | ROTTON COLUMN                                  | Estimate  | Rol - MD Normal               | 31/10/2019         | 30/11/2019    | 2.502      | 0             | 0                    |
| -                           | 66387221     | NUMBER OF STREET, STREET, ST                   | Estimate  | Rol - Cumulative<br>MD Normal | 31/10/2019         | 30/11/2019    | 389.105    | 0             | 0                    |
|                             | Z00006537    | Marriel Color.<br>Second Color. Souther:<br>18 | Estimate  | Rol - kVArh<br>(Wattless)     | 31/10/2019         | 30/11/2019    | 27835      | 27835         | 0                    |
| Page 1 of 3 1               | 3            |                                                |           |                               |                    |               |            |               |                      |
| Export                      | Export All   |                                                |           |                               |                    |               |            |               |                      |

An alert box will be displayed if you choose to download either the PDF or Excel format.

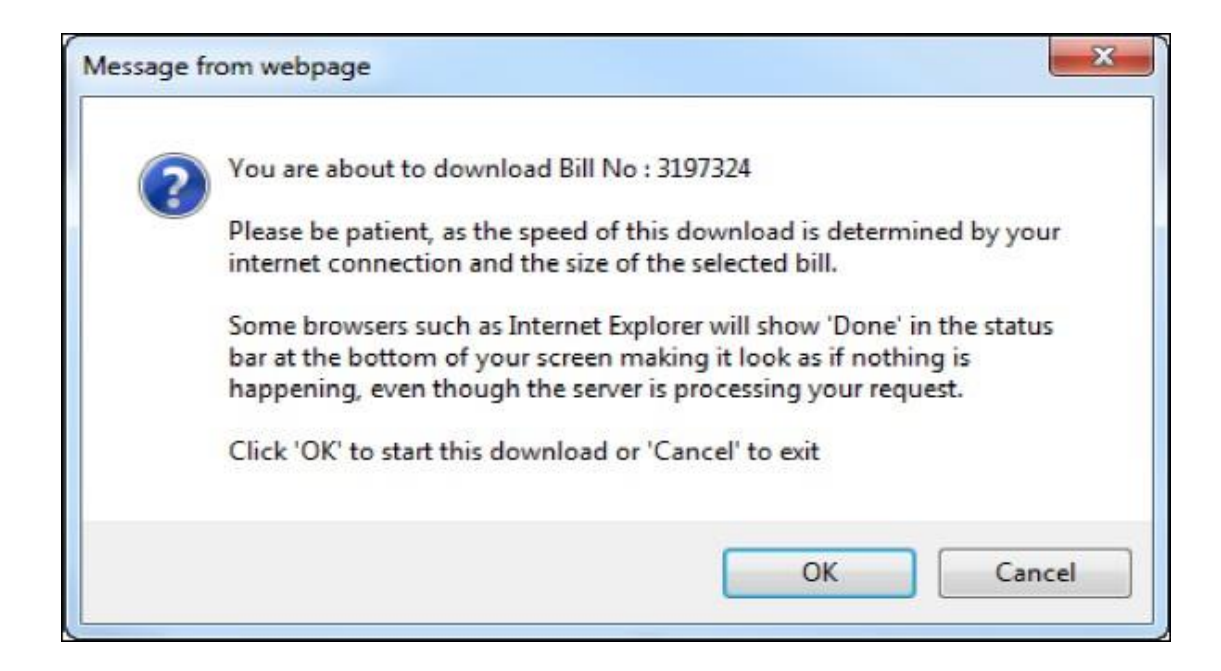

Selecting **"OK**" will automatically download the bill.

#### **View Bill**

energia

If you need to quickly check your bill amount and payment options without downloading simply click "**View Summary**".

This will display your Account ID, Account Name, MPRN/GPRN, Site Address, Payment Amount, Payment Date and Payment Source.

|                                                               | gia                                        |                                                                   | KAM H                                                                                                    | Iome Home Contact Us                                                                                                    | s Useful Links \                                                                                                    | Nelcome, john.king@energia.ie                                                                                                    |
|---------------------------------------------------------------|--------------------------------------------|-------------------------------------------------------------------|----------------------------------------------------------------------------------------------------|----------------------------------------------------------------------------------------------------|----------------------------------------------------------------------------------------------------|----------------------------------------------------------------------------------------------------|
|                                                               |                                            |                                                                   |                                                                                                    |                                                                                                    | ++                                                                                                    | TT                                                                                                    |
|                                                               | View Bill                                  |                                                                   | Meter Reading                                                                                                    | s                                                                                                    | Go                                                                                                    | To Premium                                                                                                    |
| Filter                                                        | er by Date and MP                          | RN/GPRN or Account Number                                         |                                                                                                    |                                                                                                    |                                                                                                    |                                                                                                    |
| Filter Filte                                                  | er by Date and MP                          | RN/GPRN or Account Number<br>Account Site Summary                 |                                                                                                    |                                                                                                    | Select nun                                                                                                    | nber of records per page $20$                                                                                                    |
| Filter Filte<br>Account S<br>Accounting<br>Period             | er by Date and MP<br>Summary<br>Account ID | RN/GPRN or Account Number<br>Account Site Summary<br>Account Name | Total Bill Amount                                                                                                    | Total Payment Amount                                                                                                    | Select num                                                                                                    | nber of records per page 20<br>20<br>Total Adjustment<br>Amount                                                                                                    |
| Filter Filte<br>Account s<br>Accounting<br>Period<br>DEC 2019 | er by Date and MP<br>Summary<br>Account ID | RN/GPRN or Account Number Account Site Summary Account Name       | Total Bill Amount<br>€1,203.21                                                                                                    | Total Payment Amount<br>€-1,012.69                                                                                                    | Select num                                                                                                    | nber of records per page 20<br>20<br>Total Adjustment<br>Amount<br>€0.00                                                                                                    |
| Filter Filte Account 3 Account 3 DEC 2019 DEC 2019            | er by Date and MP<br>Summary<br>Account ID | RN/GPRN or Account Number Account Site Summary Account Name       | Total Bill Amount<br>€1,203.21<br>€134,090.89                                                                                                   | Total Payment Amount<br>€-1,012.69<br>€0.00                                                                                                    | Select num                                                                                                    | nber of records per page 20<br>Total Adjustment<br>Amount<br>€0.00<br>€0.00                                                                                                    |
| Filter Filte                                                  | er by Date and MP<br>Summary<br>Account ID | RN/GPRN or Account Number Account Site Summary Account Name       | Total Bill Amount           €1,203.21           €134,090.89           €16,268.66                                                                | Total Payment Amount           €-1,012.69           €0.00           €-8,679.52                                                                                             | Select num                                                                                                    | nber of records per page 20       Total Adjustment<br>Amount       €0.00       €0.00       €0.00       €0.00                                                                                                    |
| Filter Filter                                                 | er by Date and MP<br>Summary<br>Account ID | RN/GPRN or Account Number Account Site Summary Account Name       | Total Bill Amount           €1,203.21           €134,090.89           €16,268.66           €67,688.17                                           | Total Payment Amount           €-1,012.69           €0.00           €-8,679.52           €0.00                                                                             | Select num           Total Correction<br>Amount           €0.00           €0.00           €0.00           €0.00                                                                 | Image of records per page 20           Total Adjustment<br>Amount           €0.00           €0.00           €0.00           €0.00           €0.00           €0.00                                                                                                    |
| Filter Filte                                                  | er by Date and MP Summary Account ID       | RN/GPRN or Account Number Account Site Summary Account Name       | Total Bill Amount           €1,203.21           €134,090.89           €16,268.66           €67,688.17           €12,264.56                      | Total Payment Amount           €-1,012.69           €0.00           €-8,679.52           €0.00           €0.00           €0.00                                             | Select num           Total Correction<br>Amount           €0.00           €0.00           €0.00           €0.00           €0.00           €0.00                                 | Total Adjustment<br>Amount         20           €0.00         €0.00           €0.00         €0.00           €0.00         €0.00           €0.00         €0.00           €0.00         €0.00           €0.00         €0.00                                                                             |
| Filter Filte                                                  | er by Date and MP Summary Account ID       | RN/GPRN or Account Number Account Site Summary Account Name       | Total Bill Amount           €1,203.21           €134,090.89           €16,268.66           €67,688.17           €12,264.56           €34,966.67 | Total Payment Amount.           €-1,012.69           €0.00           €0.00           €0.00           €0.00           €0.00           €0.00           €0.00           €0.00 | Select num           Total Correction<br>Amount           €0.00           €0.00           €0.00           €0.00           €0.00           €0.00           €0.00           €0.00 | Total Adjustment<br>Amount         20           © 0.00         © 0.00           © 0.00         © 0.00           © 0.00         © 0.00           © 0.00         © 0.00           © 0.00         © 0.00           © 0.00         © 0.00           © 0.00         © 0.00           © 0.00         © 0.00 |

Meter Readings will enable you to view and submit Meter Reads for a particular MPRN/GPRN.

Click/Double click on the box and this will display all the MPRNs/GPRNs associated with that account. Select the relevant one and click **View** to see what types of meter readings have been submitted and when or **Submit** to submit a new reading.

| energia                                                                                                    | KAM Home Home Contact                                                                                                    | t Us Useful Links Welcome, john.king@energia.ie ◄                                                  |
|----------------------------------------------------------------------------------------------------|----------------------------------------------------------------------------------------------------|----------------------------------------------------------------------------------------------------|
|                                                                                                    |                                                                                                    |                                                                                                    |
| View Bill                                                                                                    | Meter Readings                                                                                                    | Go To Premium                                                                                      |
| Please enter relevant MPRN/GPRN in the View MPRN/GPRN the * symbol before and after the digits entered. This will list al View MPRN/GPRN | field and a filter list will appear. If you only know part of the N<br>I of the MPRN/GPRN available prior to the number entered.C<br>Submit | VPRN/GPRN you can perform a Quick Search by using<br>Click on an MPRN/GPRN to submit a meter read. |
|                                                                                                    |                                                                                                    | Select number of records per page: $20$ V                                                          |
| Meter Reads Latest Meter Read                                                                                                    |                                                                                                    |                                                                                                    |
| Export Export All                                                                                                    |                                                                                                    |                                                                                                    |

To view all Meter Reads, enter your MPRN/GPRN. this will provide you with an overview of the Meter Read information.

| energ                                           | jia                   |                                                 |               |                               |                 |                  |              |                |                      |
|-------------------------------------------------|-----------------------|-------------------------------------------------|---------------|-------------------------------|-----------------|------------------|--------------|----------------|----------------------|
|                                                 |                       | A CONTRACTOR                                    |               | KAM H                         | ome Home        | Contact Us       | Isetul Links | Welcome, joi   | nn.king@energia.ie 🔻 |
|                                                 |                       | -                                               | 6             | A                             | 20              | the second       | ++           | π              |                      |
|                                                 | View Bill             |                                                 |               | Meter Readings                |                 |                  | G            | io To Premiu   | im                   |
| the * symbol bef<br>View MPRN/GP<br>10000019452 | ore and after the dig | gits entered. This will list all o              | of the MPRN/G | PRN available prior           | o the number    | entered.Click on | an MPRN/GPF  | RN to submit a | meter read.          |
|                                                 |                       |                                                 |               |                               |                 |                  | Select nu    | umber of reco  | rds per page: 20 🗸   |
| Meter Rea                                       | ds La                 | test Meter Read                                 |               |                               |                 |                  |              |                |                      |
| MPRN/GPRN                                       | Meter number          | Site Address                                    | Read type     | του                           | Start read date | End read date    | Start read   | End read       | Consumption          |
|                                                 | 66387221              | MORTON STADAM<br>SHOPPEN REAL SAMPRIC           | Regular       | Rol - MD Normal               | 30/09/2019      | 31/10/2019       | 0            | 2.502          | 150.12               |
| 100000-00002                                    | 66387221              | MONTON STADIAN<br>DISCHELS HOAD, SANTHY,<br>DR  | Regular       | Rol - Cumulative<br>MD Normal | 30/09/2019      | 31/10/2019       | 0            | 389.105        | 23346.30             |
| -                                               | Z00006537             | MONTON STADIAN.<br>DAVIDES AGAD. SAMPTAY.<br>18 | Regular       | Rol - kVArh<br>(Wattless)     | 30/09/2019      | 31/10/2019       | 27735        | 27835          | 6000                 |

To submit a Meter Read, enter the MPRN/GPRN and select '**Submit'**, You will be provided with an overview of the Meter Serial Number, Meter Read Sequence, Timeslot and enable you to enter your Meter Read.

| en <mark>e</mark> rgi | a                     |                     |                                  | KAM Home Home              | Contact Us | Useful Links Welcome, john.king@energia.ie |
|-----------------------|-----------------------|---------------------|----------------------------------|----------------------------|------------|--------------------------------------------|
|                       |                       |                     |                                  | A                          | t          | 44 17                                      |
|                       | View Bill             |                     | Met                              | er Readings                |            | Go To Premium                              |
| A maximum of 3 ye     | ars worth of data can | be viewed.          |                                  |                            |            |                                            |
| Start Date : (dd/mm/y | уууу)                 | End Date : (dd/mm/y | ууу)                             | Filter By :                |            | MPRN/GPRN/AccountID :                      |
| 27/10/2018            |                       | 27/11/2019          |                                  | -No Filter-                | ~          | ]                                          |
| Submit                | Sites                 |                     |                                  |                            |            | Select number of records per page 20       |
| Select/Decelect ALL   | Accounts 🖌            |                     | Salact/Decalact ALL A            | counts shown below         |            |                                            |
| Account ID            | Account Name          |                     | Billing Address                  | COURS SHOWIN DEIDW (E.)    |            | Selected?                                  |
| 1142210807            | 1067 Ruthe Ratio      | 8.170               | Disk Ruchs Rentals 1<br>MillionE | TO BALL THEME ROVE NAME OF | 0.40,2498. |                                            |
| 17087909              | THE HOME NO           | AND 10110-00170     | The contract of the              | CHEVALOUVIL CRACKWORK      | L          | $\checkmark$                               |

energia

View Usage will enable you to display consumption between a date range on screen or export to CSV.

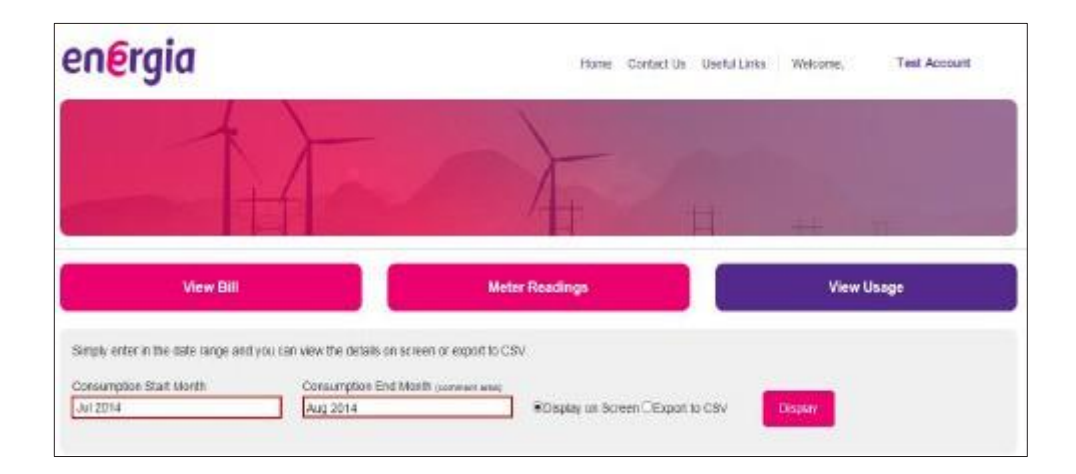

To display the usage on screen, you must enter the Consumption Start Month, Consumption End Month, select '**Display on Screen'** and select '**Display**'. The consumption will be displayed on screen showing a monthly basis and include the Rates Schedule, Day Units and Total Units.

| energiu                                                                                    |                                                                    | X                                                                      | Home Contactija                                                                                                 | Uneta Unita - Wee | ome, Ti    | est Account |
|--------------------------------------------------------------------------------------------|--------------------------------------------------------------------|------------------------------------------------------------------------|----------------------------------------------------------------------------------------------------|-------------------|------------|-------------|
|                                                                                            |                                                                    |                                                                        | F                                                                                                    |                   |            |             |
|                                                                                            | Der .                                                              | Meter                                                                  | leadings                                                                                                    |                   | View Usage |             |
|                                                                                            |                                                                    |                                                                        |                                                                                                    | 6                 | 0010       |             |
| Samply error in The data rary<br>Consumption Start Mooth<br>[Air 2014                      | a) and you can see the defaes or<br>Committee Die<br>Aug 2018      | s acrosse to apport to CSM<br>I Month comment week                     | Employ on Screen Chapter                                                                                        | to CSV Centre     |            |             |
| Skriply onlor in the date time<br>Consumption Start Month<br>(Ad 2014<br>Account Account & | Consemption can view the defails or<br>Consemption bin<br>Aug 2013 | North or apport to Case<br>I Month or manifester<br>Manual, or Johnson | Consequences and a second second second second second second second second second second second second second s | to CSV Crocky     | Day Units  | Total Units |

#### Export Usage to CSV

energia

To export the usage, you must enter the Consumption Start Month, Consumption End Month, select 'Export to CSV' and click Export.

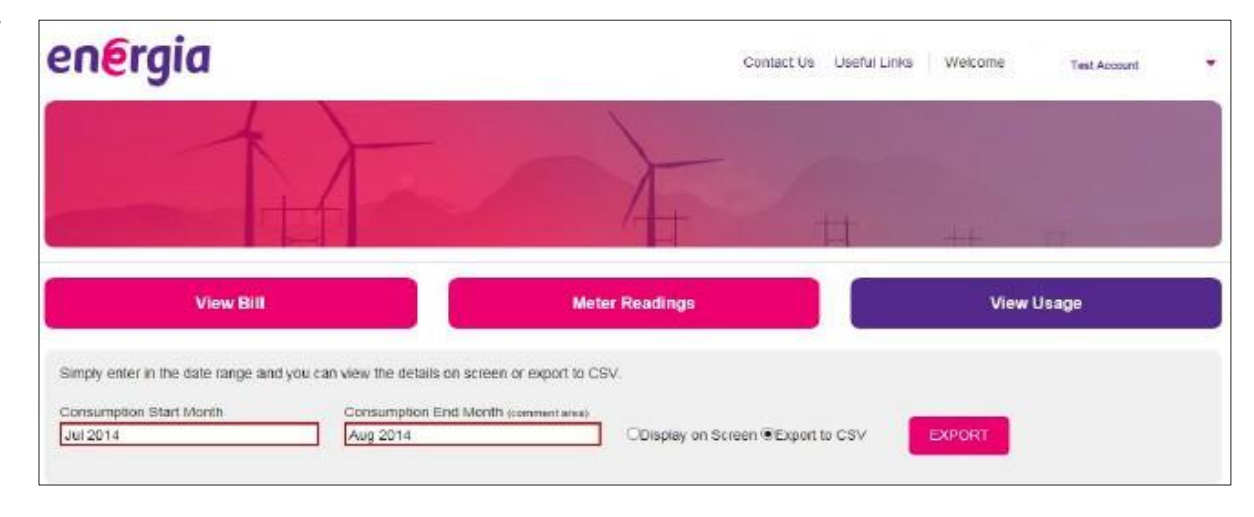

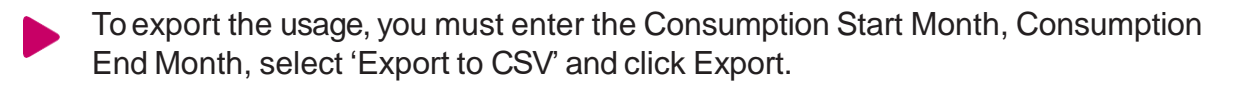

| A         | В            | С            | D            | E                 | F              | G         | Н           | 1 | J | K | L | Μ | Ν | 0 |
|-----------|--------------|--------------|--------------|-------------------|----------------|-----------|-------------|---|---|---|---|---|---|---|
| 1 Account | Account Name | Site Address | MPRN_or_GPRN | Consumption Month | Rates Schedule | Day Units | Total Units |   |   |   |   |   |   |   |
| 2         |              |              |              | Aug-14            | GP             | 0         | 0           |   |   |   |   |   |   |   |
| 3         |              |              |              | Jul-14            | GP             | 0         | 0           |   |   |   |   |   |   |   |
| 4         |              |              |              |                   |                |           |             |   |   |   |   |   |   |   |
| 5         |              |              |              |                   |                |           |             |   |   |   |   |   |   |   |

### Glossary

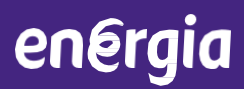

| 1.  | APPARENT POWER KVAH:     | Product of the voltage (volts) and current (amperes) in a circuit and is measured in kilavolt amperes (kVA)                                                                 |
|-----|--------------------------|----------------------------------------------------------------------------------------------------|
| 2.  | AUP:                     | Average Unit Price.                                                                                                    |
| 3.  | Capacity Charge:         | A charge based upon the electric capacity (or demand in kW) used during the customer's highest 15-minute demand (kW)                                                        |
| 4.  | Cost Centre Code:        | Codes provided by the customer for accounting purposes                                                                                                    |
| 5.  | Estimate Read:           | Estimated read created are based on your average usage over the past 12 months                                                                                              |
| 6.  | First Rate:              | The rate applying to the first 4000 units you use in each billing period - generally applies to GP/GPNS accounts only.                                                      |
| 7.  | GMPRN:                   | Group Meter Point Reference Number is a group reference number over a number of MPRNs in the Unmetered Market only.                                                         |
| 8.  | GPRN:                    | Gas Point Reference Number. Number allocated to the site for the meter.                                                                                                    |
| 9.  | HH:                      | Half Hour. Usually used in the context of Half Hourly Data, i.e. half hourly consumption figures. Only applicable to Half Hourly Meters.                                    |
| 10. | Line Items Rates:        | Each line on your bill (e.g. day rate, night rate, standing charge) is a bill-line item. The rate for each of these items is a Line Item Rate.                              |
| 11. | Load Factor:             | % of load capacity month by month.                                                                                                    |
| 12  | LVMD:                    | Low Voltage Maximum Demand.                                                                                                    |
| 13. | Max Demand:              | Maximum demand (often referred to as MD) is the largest current normally carried by circuits, switches and protective devices                                               |
| 14. | MPRN:                    | Meter Point Reference Number. Number allocated to the site for the meter.                                                                                                   |
| 15. | Next Rate:               | The rate applied to all units used over and above the first 4000 for a billing period. Generally applies to GP/GPNS accounts only.                                          |
| 16. | Night Rate:              | The rate applied to units used during the night, between 11pm and 8am.                                                                                                    |
| 17. | Peak Units:              | Units used during peak demand times for your site.                                                                                                    |
| 18. | Power Factor:            | Power factor is expressed as an integer which is normally less than one. Power factor is calculated by dividing true power (meter or billed consumption) by apparent power. |
| 19. | Power Factor Threshold:  | Point at which if you go over your pre-agreed threshold you will be charged additional network charges.                                                                     |
| 20. | PSO Levy:                | Public Service Obligation levy. A government levied charge passed on by suppliers to customers.                                                                             |
| 21. | Reactive Power kVArh:    | Term used to describe the loss of power in an electrical system arising from the production of electric and magnetic fields and is expressed as kVArh.                      |
| 22. | Regular Read:            | Also called Actual Read. A read taken by a networks meter reader.                                                                                                    |
| 23. | Service Capacity Charge: | Charge for amount of maximum import capacity.                                                                                                    |
| 24. | Standing Charge:         | Networks charges for connection to the grid/network.                                                                                                    |
| 25. | True Power kWh:          | Describes meter or billed unit consumption and is measured in kWh (kilowatt hours)                                                                                          |
| 26. | Unmetered:               | Electricity supply to a point without a meter. Generally refers to public lighting.                                                                                         |

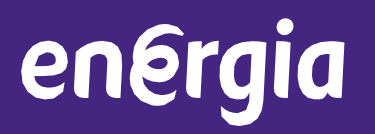